## Microsoft365 ライセンス確認方法

1) EdgeやChromeなどのブラウザで、Office365のWebページを開き、「サインイン」をクリックします。

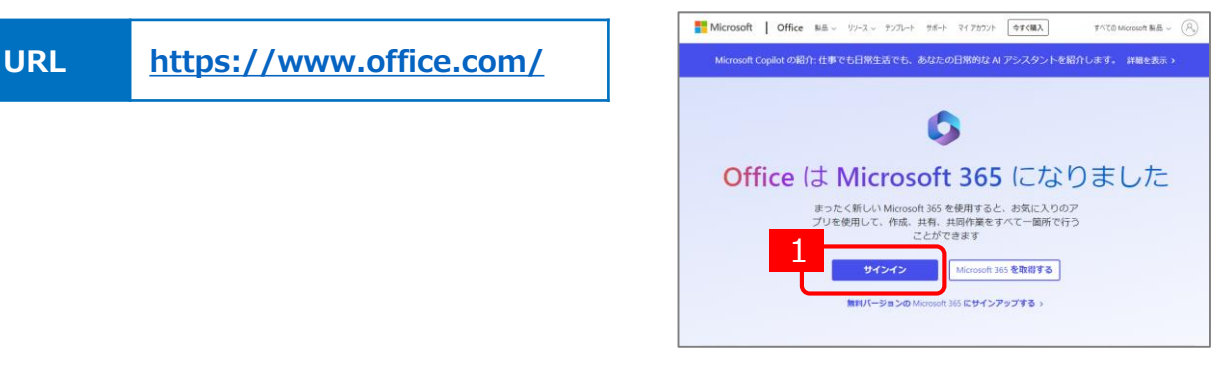

サインイン画面では、以下のサインイン用IDとパスワードを入力します。
※IDの@以降は「osaka-sandai.ac.jp」となりますのでご注意ください。

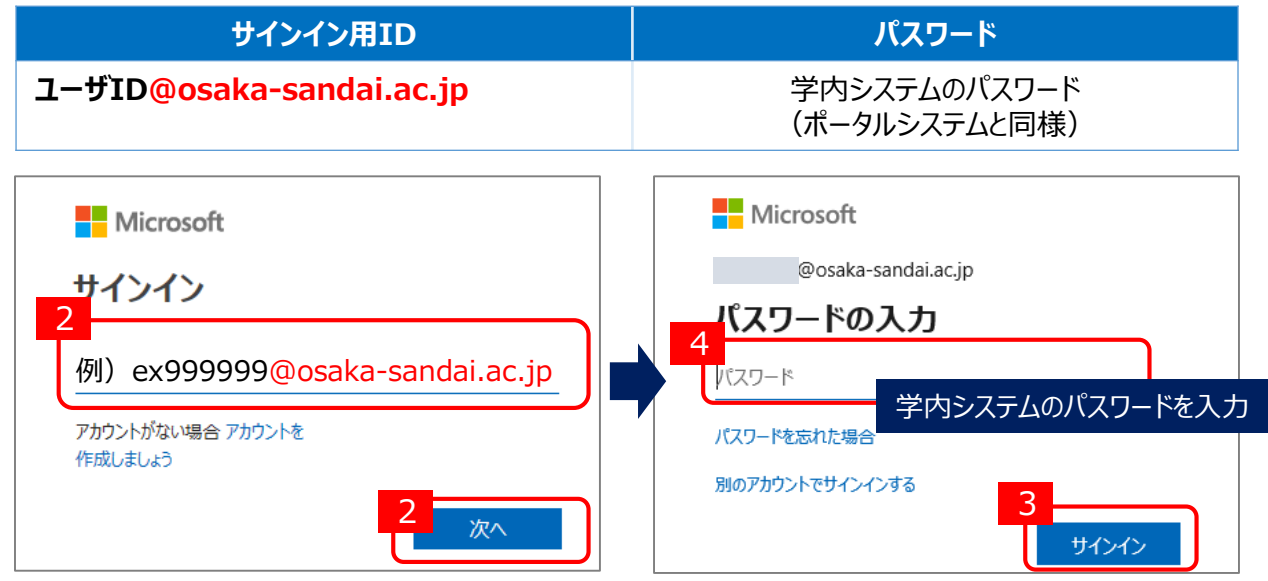

3) 『サインインの状態を維持しますか?』では「はい」をクリックします。(「いいえ」の選択でも問題ありません) Microsoft365ページ開きます。左側に表示のアプリをクリックするとWeb用Officeアプリが開きます。

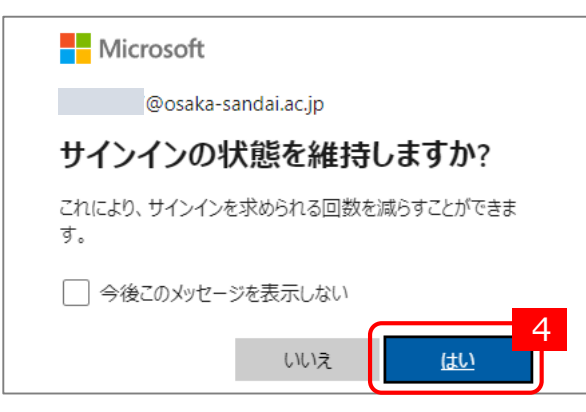

4)「インストールなど」から「Microsoft365アプリをインストールする」をクリックします。

|                    | Microsoft 365 り 検索  |              | © ₱ @ ? A                                          |  |  |  |  |
|--------------------|---------------------|--------------|----------------------------------------------------|--|--|--|--|
| <b>介</b><br>赤一ム    |                     |              | i                                                  |  |  |  |  |
| (中)<br>作成          | Microsoft 365 へようこそ |              | インストールなど、                                          |  |  |  |  |
| <b>D</b>           |                     |              | Microsoft 365 アプリをインストー                            |  |  |  |  |
| <b>⊒</b> ⊅<br>フィード | <b>•</b> •••        | 開始する         | Word、Excel、PowerPointなどをインスト<br>ールします。             |  |  |  |  |
| ピックリ               |                     | 新規作成アプリを探索する | アプリを探す<br>お気に入りのアプリにアクセスして、Web<br>上でさらに多くのことを行います。 |  |  |  |  |
| Outlook            | クイック アクセス           |              | Microsoft 365 モバイル アプリをイ                           |  |  |  |  |

5)「サブスクリプション」をクリックします。

|   |    | マイ アカウント          |                                                       |                 |                                      | 0                | ?   | 8 |
|---|----|-------------------|-------------------------------------------------------|-----------------|--------------------------------------|------------------|-----|---|
|   | 命  | く マイ アカウント        | アプリとデバイス                                              |                 |                                      |                  |     |   |
| ſ |    | サブスクリプション         | 6 <sub>flice</sub>                                    |                 |                                      |                  | 6 🍊 |   |
|   | C, | セキュリティとプライバ<br>シー | 言語 ①                                                  | バージョン<br>64 ビッ▼ |                                      | Office のイ<br>トール | ンス  |   |
|   | A  | アプリの権限            | デバイス 🗸                                                |                 |                                      |                  |     |   |
|   | ₹  | アプリとデバイス          |                                                       |                 |                                      |                  |     |   |
|   | ß  | ツールおよびアドイン        | Skype for Business<br>言語<br>English (United States) マ | (ージョン<br>64 ビッ❤ | エディション<br>Skype for Business Basic Y | Skype のイ<br>トール  | ンス  |   |

5)「サブスクリプション」が開き、ライセンスの種類(A1・A3)が表示されます。

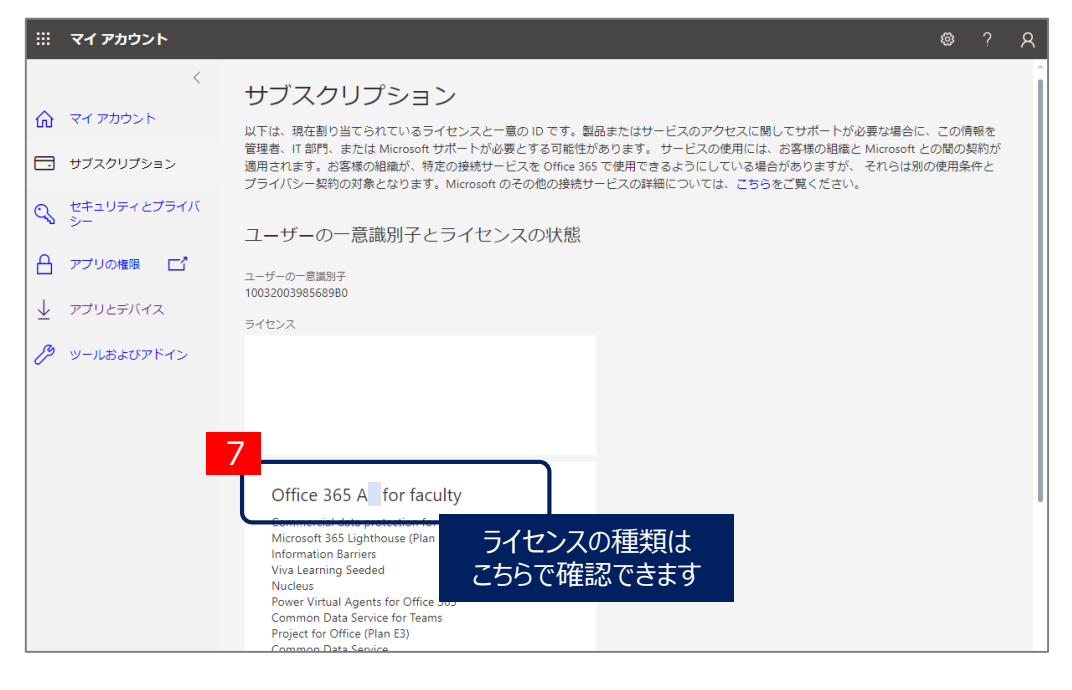

【参考】 Microsoft 365 ライセンスと機能について https://edudownloads.azureedge.net/msdownloads/Modern Work Plan Comparison-Education.pdf